| Google<br>actualités | Fiche-outil n° 65<br>Un agrégateur de données | cterrier.com |
|----------------------|-----------------------------------------------|--------------|
|                      |                                               | page 138     |

Google actualités est un **agrégateur** d'informations. Il affiche les nouvelles informations qui concernent le ou les thèmes paramétrés par l'internaute (voir également Google Alertes). Il utilise la technique « Push », (l'information vient à vous), ce qui réduit les temps de recherche. En contrepartie, il tend à noyer les informations importantes au milieu de flux d'informations accessoires.

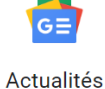

## 1. Activer Google actualités

- Ouvrez Google <u>www.google.com</u>.
- Cliquez sur l'option Actualités en haut de la fenêtre de recherche Google.

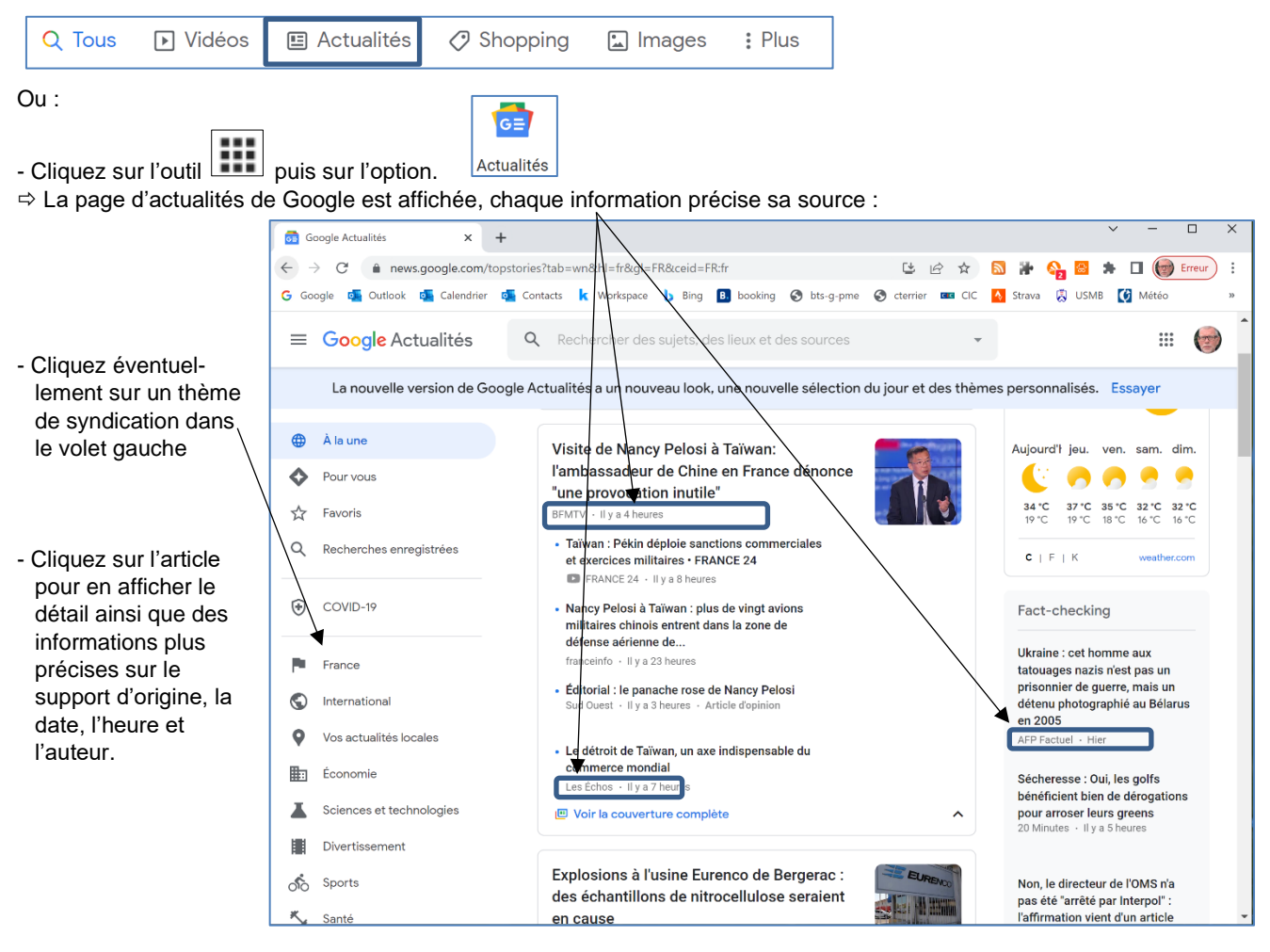

## 2. Personnaliser l'affichage

- Connectez-vous à votre compte Google.
- Cliquez sur le bouton puis **Paramètres** en haut de l'écran
- Paramétrez vos préférences.
- ⇒ Les modifications sont enregistrées en temps réel.

| Général                                                               |                                  |  |  |
|-----------------------------------------------------------------------|----------------------------------|--|--|
| Sources masquées                                                      | Gérer                            |  |  |
| Mon activité<br>Connecté en tant que claude.terrier.74@gmail.com      | Afficher                         |  |  |
| Thème sombre                                                          | Paramètre système par défaut ( 🔻 |  |  |
| Unité de température                                                  |                                  |  |  |
| Utiliser la nouvelle appli Google Actualités                          |                                  |  |  |
| Règles de confidentialité Conditions d'utilisation À propos de Google |                                  |  |  |